# Fiche Technique

NU

# Mise en service de la moviebox Pinnacle Mise en service de la moviebox Pinnacle

## Présentation du problème

Vous avez des vidéos VHS à numériser.et par chance il vous reste encore un magnétoscope en bon état de marche. Il est alors possible avec la moviebox de chez Pinnacle de numériser le film avec le logiciel Pinnacle Studio.

## Première étape : montage des câbles.

#### Sur le magnétoscope :

Branchez la prise PERITEL (munie d'un bouton IN/OUT), et mettez en position OUT. Connectez sur cette prise PERITEL, soit le câble SVIDEO soit les trois câbles audio vidéo (J-R-B). Respectez les couleurs.

Sur la Movie box.

Branchez en entrée, soit le câble de SVIDEO sur les trois câbles audio vidéo (J-R-B). Respectez les couleurs.

En sortie connecter le câble IEEE et le relier à votre ordinateur.

## Deuxième étape sous XP.

Sur votre ordinateur, lancez votre version de studio. Insérez votre cassette dans votre magnétoscope, et positionnez- vous quelques secondes avant le début du film, que vous voulez numériser. Dans studio, choisissez configuration, puis options de configuration. Dans la rubrique vidéo, choisissez

MovieBox DV analogique. Faire de même pour la rubrique Audio.

#### Si la rubrique Movie BOX DV analogique n'apparaît pas, c'est que :

- soit le câble n'est pas relié à votre ordinateur,
- soit votre magnétoscope n'est pas sous tension.
- soit votre prise PERITEL n'est pas positionnée sur OUT.

## Dans l'ordre :

Cliquez le bouton "Démarrer la capture" de votre version de studio 7 ou plus.

#### Avec la version 9

L'écran de contrôle de studio 9 devient bleu Démarrez la magnétoscope en mode lecture.. Le mot PLAY apparaît dans l'écran de contrôle de studio 9, suivi de l'image. La capture commence.

#### À la fin de la capture :

Retirer la cassette de votre magnétoscope. Il semble plus prudent, de couper le courant sur le magnétoscope et la movie box avant de débrancher l'ensemble.

n loi 1901

ociat

Siège Sallan-Miré

Vidéo Multimédi

er Informatique

## Deuxième étape sous Vista

Un outil de capture se met automatiquement en route, lorsque vous lancez la lecture de la bande du magnétoscope (celui lui étant relié) à la prise IEEE de votre ordinateur, via la Moviebox.

Cet outil de lecture crée automatiquement un fichier WMV que vous pouvez alors éditer avec Magix version 7 ou plus Lorsque cet outil de lecture s'ouvre pour vous demander de donner le nom du fichier WMV, profitez-en pour recaler votre magnétoscope au point 0 de la lecture souhaitée

### Remarque.

Actuellement la Moviebox ne se fait plus, elle est remplacée, chez Pinnacle, par un nouvel outil ayant les mêmes fonctionnalités.

Elle reste disponible pour tous les membres notre association, à qui nous pouvons la prêter avec un magnétoscope pour le temps de la numérisation de leurs cassettes VHS.